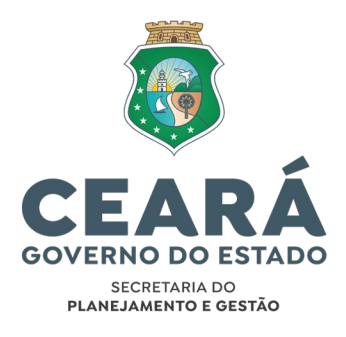

# MANUAL DO PROCESSO DE GESTÃO DA CAPTAÇÃO DE RECURSOS NÃO ONEROSOS -TRANSFERÊNCIAS VOLUNTÁRIAS DA UNIÃO POR ORDEM BANCÁRIA DE TRANSFERÊNCIA VOLUNTÁRIA (OBTV) - CONVÊNIO

Detalhamento das Atividades

Fortaleza, 01 de novembro de 2023

# ELABORAÇÃO

Lidyane Silva Cavalcante

Assistente Técnica da Célula de Convênios e Congêneres

Eduardo de Souza Matos Filho

Orientador da Célula de Convênios e Congêneres

# Maria da Conceição Matos Moreira

# APOIO

Vanessa Machado Arraes

Coordenadora da Modernização da Gestão do Estado

# **Ricardo Ribeiro Santos**

Orientador da Célula de Gestão por Processos

# Aline Barbosa Mendonça

Analista da Célula de Gestão por Processos

# **Camila Martins Lima**

Analista da Célula de Gestão por Processos

# REVISÃO

### Ticiana da Mota Gentil Parente

Coordenadora da Captação de Recursos e Alianças com Público e Privado

# Regis de Albuquerque Silva

Analista de Planejamento e Orçamento

# APROVAÇÃO

# Naiana Corrêa Lima Peixoto

Secretária Executiva de Planejamento e Orçamento

# SIGLAS E ABREVIATURAS

| CAUC      | Serviço Auxiliar de Informações para Transferências Voluntárias      |
|-----------|----------------------------------------------------------------------|
| CECOC     | Célula de Convênios e Congêneres                                     |
| CGU       | Controladoria Geral da União                                         |
| COCAP     | Coordenadoria de Captação de Recursos e Alianças com Público e       |
|           | Privado                                                              |
| COGERF    | Comitê de Gestão por Resultados e Gestão Fiscal                      |
| DOU       | Diário Oficial da União                                              |
| GUARDIÃO  | Sistema de Controle de Acesso                                        |
| LDO       | Lei de Diretrizes Orçamentárias                                      |
| LOA       | Lei Orçamentária Anual                                               |
| MAPP      | Projeto no Sistema de Monitoramento de Ações e Projetos Prioritários |
| MGI       | Ministério da Gestão e da Inovação em Serviços Públicos              |
| OBTV      | Ordem Bancária de Transferência Voluntária                           |
| PDF       | Portable Document Format                                             |
| PGE       | Procuradoria Geral do Estado                                         |
| PPA       | Plano Plurianual                                                     |
| SACC      | Sistema de Acompanhamento de Contratos e Convênios                   |
| SEFAZ     | Secretaria da Fazenda                                                |
| SEPLAG    | Secretaria do Planejamento e Gestão                                  |
| SEXEC-PLO | Secretaria Executiva de Planejamento e Orçamento                     |
| SIAFI     | Sistema Integrado de Administração Financeira do Governo Federal     |
| SIAFI-CE  | Sistema Integrado de Planejamento e Administração Financeira do      |
|           | Estado do Ceará                                                      |
| SIAP      | Sistema Integrado de Acompanhamento de Programas                     |
| SICONV    | Sistema de Gestão de Convênios e Contratos de Repasse                |
| SPG       | Sistema de Planejamento e Gestão da Seplag                           |
| SUITE     | Sistema Único Integrado de Tramitação Eletrônica                     |
| TCE       | Tribunal de Contas do Estado do Ceará                                |
| TJCE      | Tribunal de Justiça do Estado do Ceará                               |
| TRF5      | Tribunal Regional Federal da 5ª Região                               |
| TRT7      | Tribunal Regional do Trabalho da 7ª Região                           |

# SUMÁRIO

| 1. | PROCESSO DE GESTÃO DA CAPTAÇÃO DE RECURSOS NÃO ONEROSOS - TRANSFER             | ÊNCIAS  |
|----|--------------------------------------------------------------------------------|---------|
|    | VOLUNTÁRIAS DA UNIÃO POR ORDEM BANCÁRIA DE TRANSFERÊNCIA VOLUNTÁRIA (          | )BTV) - |
|    | CONVÊNIO                                                                       | 5       |
| 2. | SUBPROCESSO PLANEJAMENTO E CELEBRAÇÃO                                          | 5       |
|    | Atividade 1 - Informar Oportunidades e Critérios                               | 5       |
|    | Atividade 2 - Selecionar Objeto para Utilização dos Recursos                   | 6       |
|    | Atividade 3 - Elaborar Proposta e Plano de Trabalho                            | 7       |
|    | Atividade 4 - Submeter Proposta, Plano de Trabalho e Documentação Complementar | 9       |
|    | Atividade 5 - Analisar Proposta, Plano de Trabalho e Documentação Complementar | 10      |
|    | Atividade 6 - Notificar ao Proponente e ao COGERF                              | 12      |
|    | Atividade 7 - Providenciar Manifestação do COGERF                              | 13      |
|    | Atividade 8 - Apresentar Proposta e Plano de Trabalho no Transferegov.br       | 14      |
|    | Atividade 9 - Apresentar Documentação de Regularidade no Transferegov.br       | 15      |
|    | Atividade 10 - Providenciar Formalização do Instrumento no Transferegov.br     |         |
|    | Atividade 11 - Providenciar Cumprimento da(s) Cláusula(s) Suspensiva(s)        | 17      |
| 3. | SUBPROCESSO EXECUÇÃO DO INSTRUMENTO                                            |         |
|    | Atividade 12 - Cadastrar Instrumento de Receita no SACC                        | 18      |
|    | Atividade 13 - Providenciar ou Ajustar MAPP                                    |         |
|    | Atividade 14 - Solicitar Limite Financeiro ao COGERF                           | 20      |
|    | Atividade 15 - Comprovar o Aporte da Contrapartida à SEFAZ                     | 21      |
|    | Atividade 16 - Providenciar Regularidade Licitatória                           | 22      |
|    | Atividade 17 - Emitir Ordem de Serviço/Fornecimento                            | 24      |
|    | Atividade 18 - Providenciar Execução do Gasto via OBTV                         | 25      |
| 4. | SUBPROCESSO DE PRESTAÇÃO DE CONTAS                                             | 27      |
|    | Atividade 19 - Apurar Saldos Remanescentes                                     | 27      |
|    | Atividade 20 - Validar valores de Saldos Remanescentes                         |         |
|    | Atividade 21 - Obter Autorizações para Devolução do Saldo de Contrapartida     |         |
|    | Atividade 22 - Devolver Saldo de Contrapartida                                 | 29      |
|    | Atividade 23 - Devolver Saldo de Repasse                                       | 31      |
|    | Atividade 24 - Apurar o Cumprimento da Execução Física do Objeto               | 33      |
|    | Atividade 25 - Fazer Avaliação Qualitativa dos Resultados Alcançados           | 34      |
|    | Atividade 26 - Gerar Relatórios de Execução                                    | 35      |
|    | Atividade 27 - Submeter a Prestação de Contas Final                            |         |
|    | Atividade 28 - Providenciar os Ajustes Solicitados                             | 37      |
|    | ANEXO I – LISTA DE LINKS                                                       |         |
|    | ANEXO II – CADASTRAMENTO DOS PERFIS DOS USUÁRIOS                               | 41      |

1. PROCESSO DE GESTÃO DA CAPTAÇÃO DE RECURSOS NÃO ONEROSOS -TRANSFERÊNCIAS VOLUNTÁRIAS DA UNIÃO POR ORDEM BANCÁRIA DE TRANSFERÊNCIA VOLUNTÁRIA (OBTV) - CONVÊNIO

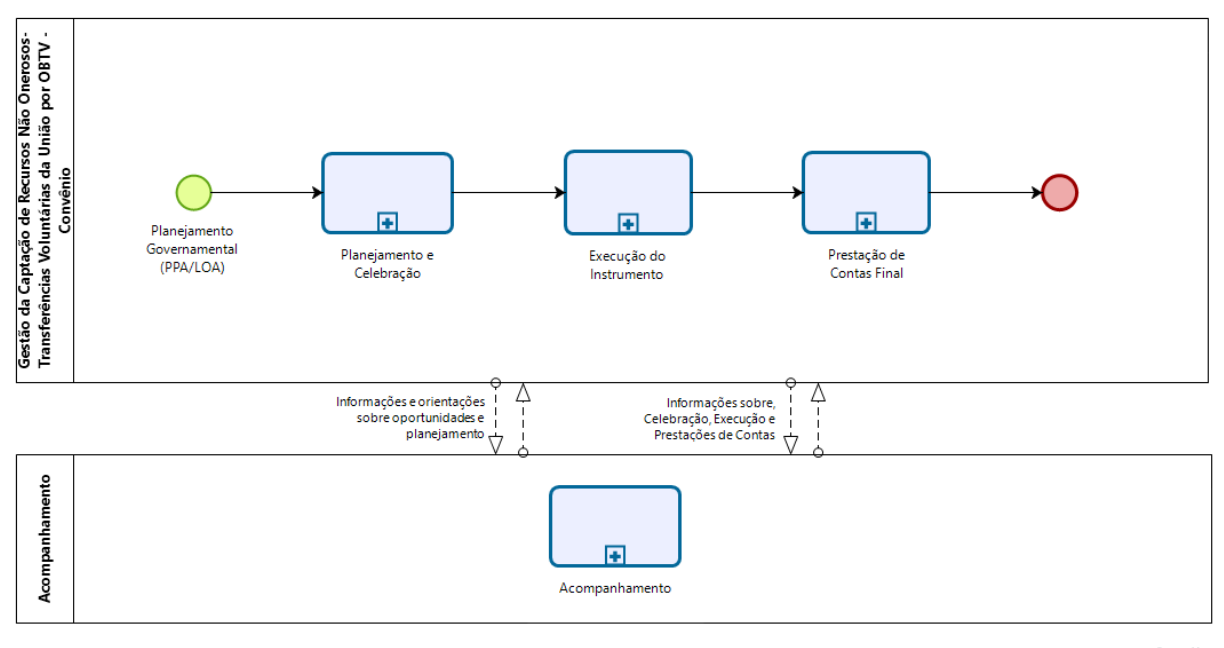

bizagi

# 2. SUBPROCESSO PLANEJAMENTO E CELEBRAÇÃO

Atividade 1 - Informar Oportunidades e Critérios

### Quem Executa: CECOC/COCAP/SEPLAG

### Como fazer:

- Até que sejam disponibilizados pelo Transferegov.br (§1º do Art. 5º da Portaria Interministerial Nº 424, de 30 de dezembro de 2016 e alterações – até começo de março de cada ano), verificar nos instrumentos de planejamento do Governo Federal – PPA para planejamento de médio e longo prazo e na LDO e na LOA para planejamento de curto prazo, as oportunidades de captação de recursos, por meio de transferências voluntárias, para o exercício em curso. Após a publicação no Transferegov.br, a identificação será feita no Painel de Transferências Abertas, conforme a seguir:
  - a) acessar o <u>Link n° 01</u>, disposto no **ANEXO I LISTA DE LINKS** deste Detalhamento;
  - b) clicar em "Painel de Transferências Abertas";

Página 5 de 42

- c) clicar na aba "Discricionárias e Legais" e em "Atos Preparatórios";
- d) clicar em "Programas Disponibilizados";
- e) selecionar os filtros conforme necessidade. A lista de Programas disponibilizados aparecerá logo abaixo; e
- f) identificar o Programa que necessita de mais informações e, na coluna,
  "Link Externo", clicar em "Acesso Livre".
- Consolidar as informações e publicar no *site* da SEPLAG, planilha dos Programas disponibilizados no exercício financeiro vigente, pelo <u>Link nº 02</u> do ANEXO I - LISTA DE LINKS deste Detalhamento.
- Divulgar a disponibilização da planilha dos Programas nos portais governamentais para conhecimento de Órgão/Entidade interessado(a) na captação de recursos.

#### Notas:

- 1. Na **LDO** constam algumas condições para a transferência de recursos pela União, principalmente os percentuais de contrapartida exigidos do **Convenente**.
- 2. Nada impede o Órgão/Entidade de realizar a identificação das oportunidades.
- 3. Convenente é a nomenclatura dada ao Órgão/Entidade a partir da formalização do Instrumento

### Recursos:

- 1. PPA, LDO e LOA Federais.
- 2. Decreto Nº 10.035, de 1º de outubro de 2019 e alterações.
- 3. Portaria Interministerial Nº 424, de 30 de dezembro de 2016 e alterações.
- 4. Decreto Nº 6.170, de 25 de julho de 2007 e alterações.
- 5. Planilha dos Programas disponibilizados no exercício financeiro vigente (*Site* da **SEPLAG**).
- 6. Transferegov.br Módulo "Transferências Discricionárias e Legais".
- 7. Detalhamento dos Programas de Governo, quando houver.

**Saída**: Planilha de Programas disponibilizados, publicada e atualizada, automaticamente, no *site* da **SEPLAG**.

# Atividade 2 - Selecionar Objeto para Utilização dos Recursos

Quem Executa: Equipe Técnica do Órgão/Entidade.

- Identificar oportunidades de captação de recursos na Planilha de Programas do Transferegov.br publicada no *site* da SEPLAG:
  - a) acessar o <u>Link n° 02</u>, disposto no **ANEXO I LISTA DE LINKS** deste Detalhamento;
  - b) fazer o download da planilha dos Programas disponibilizados no exercício financeiro vigente;
  - c) identificar na planilha o código do Programa que deseja mais informações;
  - d) acessar o *site* do **Transferegov.br**, pelo <u>Link nº 03</u> do **ANEXO I LISTA DE** LINKS deste Detalhamento;
  - e) clicar na aba de "Acesso Livre", e em "Consultar Programas"; e
  - f) digitar o código do Programa no campo "Código do Programa" e clicar em "Consultar".
- Selecionar o(s) objeto(s) que se enquadre(m) no(s) critério(s) do(s) Programa(s) disponibilizado(s) pelo Governo Federal e que atenda(m) às necessidades do Estado.
- Adotar os trâmites internos para a priorização do(s) objeto(s) pela Gestão Superior do Órgão/Entidade.

### Nota:

 Consultando os dados do Programa é possível visualizar todas as condições necessárias para captação do recurso.

# Recursos:

- 1. Leis do PPA, LDO e LOA federais e estaduais vigentes.
- 2. Decreto N° 10.035, de 1° de outubro de 2019 e alterações.
- 3. Portaria Interministerial Nº 424, de 30 de dezembro de 2016 e alterações.
- 4. Decreto Nº 6.170, de 25 de julho de 2007 e alterações.
- 5. Planilha dos Programas disponibilizados no exercício financeiro (*site* da **SEPLAG**).

Saída: Oportunidade de captação identificada.

# Atividade 3 - Elaborar Proposta e Plano de Trabalho

Quem Executa: Equipe Técnica do Órgão/Entidade.

- Com base no objeto priorizado pela gestão superior do Órgão/Entidade, seguir os seguintes passos:
  - a) elaborar Justificativa de Proposta e Plano de Trabalho;
  - b) providenciar Declaração de Contrapartida Financeira prevista na LOA estadual vigente (Portaria Interministerial Nº 424, Art.18°, \$3°); e
  - c) providenciar Declaração de Capacidade Técnica e Gerencial (Portaria Interministerial N° 424, Art. 16, Inciso V).
- 2. Cadastrar Proposta e Plano de Trabalho no Transferegov.br:
  - a) acessar o *site* do **Transferegov.br**, pelo <u>Link nº 03</u> do **ANEXO I LISTA DE LINKS** deste Detalhamento;
  - b) clicar no ícone "Transferegov.br" e acessar o Módulo "Transferências Discricionárias e Legais";
  - c) entrar com *login* e senha de acesso restrito;
  - d) seguir o passo a passo de inclusão de Proposta e Plano de Trabalho conforme Manual disponível no Transferegov.br, pelo <u>Link n° 04</u> do ANEXO I LISTA DE LINKS deste Detalhamento; e
  - e) após o cadastramento, gerar extrato/espelho em PDF da minuta de Proposta e Plano de Trabalho cadastrados, acessando a aba "Dados da Proposta", em "Dados", e no final da página, clicar em "Gerar Extrato". O envio para análise do Concedente está condicionado às análises da CECOC/COCAP/SEPLAG e/ou à autorização do COGERF.
- 3. Providenciar documentação complementar, para análise da CECOC/COCAP/SEPLAG:
  - a) cadastramento prévio e atualizado do Proponente no Transferegov.br (Portaria Interministerial N° 424, Art. 14);
  - b) espelho do Programa federal informando os percentuais mínimos e as condições estabelecidas na LDO federal, vigente, para a contrapartida (Portaria Interministerial Nº 424, Art.18°, \$1°); e
  - c) espelho do Programa no PPA vigente, com indicação do Eixo, Tema, Programa e Iniciativa.

- Para a elaboração e providências da documentação citada nos itens 1 e 3 dessa Atividade, fazer download do documento Anexo I - Setorial, publicado no *site* da SEPLAG, pelo <u>Link n°</u>
   <u>02</u> do ANEXO I - LISTA DE LINKS deste Detalhamento.
- 2. **Concedente** é a nomenclatura dada ao Órgão/Entidade da Administração Pública Federal, direta ou indireta, responsável pela transferência dos recursos, verificação da conformidade

financeira, acompanhamento da execução e avaliação do cumprimento do objeto do Instrumento.

- 3. Mesmo que o Concedente não exija a apresentação concomitante da Proposta e do Plano de Trabalho, estes só poderão ser submetidos ao Concedente após a manifestação da CECOC/COCAP/SEPLAG (valor de contrapartida inferior a R\$1.000.000,00) ou após a Deliberação do COGERF (valor de contrapartida igual ou superior a R\$1.000.000,00), conforme estabelecido em Ata de Reunião do COGERF Nº 31/2021, de 13 de dezembro de 2021.
- 4. Para o cadastramento de Proposta e do Plano de Trabalho, o Usuário do Proponente deverá estar previamente cadastrado no acesso restrito do Módulo "Transferências Discricionárias e Legais" no Transferegov.br e possuir o perfil de "Cadastrador de Proposta".
- 5. Para obter o acesso ao perfil de "Cadastrador de Proposta", consulte o ANEXO II CADASTRAMENTO DOS PERFIS DOS USUÁRIOS deste Detalhamento.

#### **Recursos**:

- 1. Site da SEPLAG.
- 2. Anexo I Setorial.
- 3. Leis do PPA, LDO e LOA federais e estaduais vigentes.
- 4. Decreto Nº 10.035, de 1º de outubro de 2019 e alterações.
- 5. Portaria Interministerial Nº 424, de 30 de dezembro de 2016 e alterações.
- 6. Decreto Nº 6.170, de 25 de julho de 2007 e alterações.
- 7. Transferegov.br Módulo "Transferências Discricionárias e Legais".
- 8. Documentação e/ou informações complementares exigidas pelo Programa.

Saída: Espelho da minuta de Proposta e Plano de Trabalho cadastrados no Transferegov.br.

### Atividade 4 - Submeter Proposta, Plano de Trabalho e Documentação Complementar

Quem Executa: Equipe Técnica do Órgão/Entidade.

# Como fazer:

- Submeter Anexo I Setorial, espelho da minuta de Proposta e Plano de Trabalho cadastrados no Transferegov.br e documentação complementar, para análise e validação do Gestor máximo do Órgão/Entidade (Equipe Técnica).
- Apreciar a Proposta e Plano de Trabalho, com base nas orientações estratégicas de Governo, propondo ajustes ou validando-os, conforme o caso (Gestor Máximo).
- Oficiar a SEPLAG, via SUITE, encaminhando documentação para análise (Gestor Máximo).

Página 9 de 42

# Notas:

- Salvo situações urgentes, com a devida justificativa nos autos, o processo deverá ser encaminhado para análise da SEPLAG, com ANTECEDÊNCIA MÍNIMA DE 45 DIAS para o prazo de envio de Proposta e Plano de Trabalho ao Concedente, por meio do Transferegov.br.
- 2. Propostas encaminhadas em desobediência ao prazo anteriormente citado, salvo em situações urgentes devidamente justificadas nos autos, passarão pelo processo normal de análise e não terão seu prazo de proposta junto ao Concedente, em nenhuma hipótese, assegurado; ou seja, possivelmente não serão encaminhadas tempestivamente à União.

# Recursos:

- 1. Anexo I Setorial.
- 2. Espelho da minuta de Proposta e Plano de Trabalho.
- Documentação complementar e/ou outras documentações exigidas pelo Programa.
- 4. Decreto Nº 10.035, de 1º de outubro de 2019 e alterações.
- 5. Portaria Interministerial Nº 424, de 30 de dezembro de 2016 e alterações.
- 6. Decreto Nº 6.170, de 25 de julho de 2007 e alterações.
- 7. Transferegov.br Módulo "Transferências Discricionárias e Legais".

Saída: Proposta e Plano de Trabalho validados.

# Atividade 5 - Analisar Proposta, Plano de Trabalho e Documentação Complementar

# Quem Executa: CECOC/COCAP/SEPLAG

- Analisar o Anexo I Setorial, o espelho da minuta de Proposta e Plano de Trabalho cadastrados no Transferegov.br e a documentação complementar enviada pelo Órgão/Entidade.
- 2. Emitir um Parecer Técnico acerca de clareza, objetividade, aderência e coerência, bem como do atendimento dos requisitos mínimos para submissão do pleito no **Transferegov.br**.
- 2.2.1 No caso de contrapartida inferior a R\$ 1.000.000,00 (um milhão de reais):

- a) em caso de comprovação satisfatória, a CECOC/COCAP/SEPLAG notifica o Proponente, antecipadamente, por e-mail e elabora um despacho no SUITE encaminhando o processo para a SEXEC-PLO, encaminhando o processo para o Proponente; e
- b) em caso de comprovação não satisfatória, a CECOC/COCAP/SEPLAG notifica o Proponente, antecipadamente, por e-mail e elabora um despacho no SUITE para a SEXEC-PLO, encaminhando o processo para ajustes (Atividades 3 e 4). Se, após os ajustes, a comprovação permanecer não satisfatória, a CECOC/COCAP/SEPLAG adota as medidas necessárias ao encaminhamento ao COGERF (Atividade 6) para a aprovação do Projeto (Atividade 7), conforme estabelecido em Ata de Reunião do COGERF N° 31/2021, de 13 de dezembro de 2021.
- 2.2 No caso de contrapartida igual ou superior a R\$1.000.000,00 (um milhão de reais):
  - a) Em caso de comprovação satisfatória ou não satisfatória, a CECOC/COCAP/SEPLAG adota as medidas necessárias ao encaminhamento ao COGERF (Atividade 6) para a aprovação do Projeto (Atividade 7), conforme estabelecido em Ata de Reunião do COGERF N° 31/2021, de 13 de dezembro de 2021.

#### Notas:

- Toda Proposta e Plano de Trabalho para celebração de Convênio ou Instrumento Congênere, tramitará pela CECOC/COCAP/SEPLAG, para análise do Projeto e para verificação da documentação relacionada no Anexo II – SEPLAG e do cumprimento dos requisitos mínimos necessários à sua submissão ao Governo Federal, estabelecidos na Portaria Interministerial Nº 424, de 30 de dezembro de 2016 e alterações.
- 2. O Parecer Técnico da **CECOC/COCAP/SEPLAG** não opinará sobre: custos, fluxo de caixa, autorizações sobre limites financeiros e aportes de contrapartidas.
- 3. **Proponente** é a nomenclatura dada ao Órgão/Entidade que manifeste, por meio de Proposta e Plano de trabalho, interesse em celebrar Instrumento com o **Concedente**.

#### Recursos:

- 1. Anexo I Setorial.
- 2. Espelho da minuta de Proposta e Plano de Trabalho.
- Documentação complementar e/ou outras documentações exigidas pelo Programa.
- 4. Anexo II SEPLAG.

- Ofício de encaminhamento pelo Proponente, da documentação enviada para análise da SEPLAG.
- 6. Decreto Nº 10.035, de 1º de outubro de 2019 e alterações.
- 7. Portaria Interministerial Nº 424 de 30 de dezembro de 2016 e alterações.
- 8. Decreto Nº 6.170, de 25 de julho de 2007 e alterações.
- 9. SUITE.
- 10. E-mail.
- 11. Transferegov.br Módulo "Transferências Discricionárias e Legais".

Saída: Parecer Técnico da CECOC/COCAP/SEPLAG.

# Atividade 6 - Notificar ao Proponente e ao COGERF

### Quem Executa: CECOC/COCAP/SEPLAG

# Como fazer:

- Em caso de comprovação satisfatória, para Proposta e Plano de Trabalho com valor da contrapartida inferior a R\$1.000.000,00 (um milhão de reais), a CECOC/COCAP/SEPLAG adota as medidas necessárias à notificação ao Proponente e ao COGERF, conforme estabelecido em Ata de Reunião do COGERF Nº 31/2021, de 13 de dezembro de 2021:
- 1.1 Para o Proponente: envio do Parecer Técnico, por meio de Ofício da SEPLAG, via SUITE, liberando a inclusão e a protocolização da Proposta e Plano de Trabalho no Transferegov.br;
- 1.2 Para o COGERF: registro dos dados da Proposta e Plano de Trabalho em Relatório resumido (planilha padrão, consolidada com outras Propostas e Planos de Trabalho), contendo as informações do cronograma financeiro das contrapartidas necessárias à celebração dos Instrumentos, para posterior envio, via processo aberto no SUITE, à Secretaria Executiva do COGERF, para fins de planejamento do fluxo financeiro da contrapartida pela SEFAZ.

Nota:

 A Proposta e Plano de Trabalho com valor de contrapartida inferior a R\$1.000.000,00 (um milhão de reais), não serão submetidos ao COGERF, devendo ser encaminhado, mensalmente, ao Comitê, um Relatório resumido (planilha padrão, consolidada com outras Propostas e Planos de Trabalho) contendo a consolidação dos cronogramas financeiros das contrapartidas previstos para conhecimento e adequação do fluxo de caixa da SEFAZ,

Página **12** de **42** 

conforme estabelecido em Ata de Reunião do **COGERF** Nº 31/2021, de 13 de dezembro de 2021.

#### Recursos:

- 1. Parecer Técnico da CECOC/COCAP/SEPLAG;
- 2. **SUITE**.

# Saídas:

- 1. Notificação ao Proponente;
- 2. Notificação ao COGERF;
- 3. Relatório resumido de Propostas.

### Atividade 7 - Providenciar Manifestação do COGERF

# Quem Executa: CECOC/COCAP/SEPLAG

# Como fazer:

- Em caso de comprovação satisfatória para Proposta e Plano de Trabalho com valor da contrapartida igual ou superior a R\$1.000.000,00 (um milhão de reais) ou em caso de comprovação não satisfatória para qualquer valor de contrapartida, a CECOC/COCAP/SEPLAG adota as medidas necessárias à manifestação do COGERF, conforme estabelecido em Ata de Reunião do COGERF N° 31/2021, de 13 de dezembro de 2021:
  - a) providenciar minuta de Deliberação com os dados da Proposta e Plano de Trabalho; e
  - b) enviar à Secretaria Executiva do COGERF, via processo aberto no SUITE, uma Comunicação Interna solicitando a inclusão do pleito em pauta de reunião do COGERF.

- Com base na manifestação do COGERF, a Secretaria Executiva envia para a CECOC/COCAP/SEPLAG, que a compartilhará com o Proponente, a Deliberação digitalizada acerca da continuidade ou não pleito.
- 2. A Secretaria Executiva do **COGERF** poderá convidar representante do **Proponente** para eventuais esclarecimentos na reunião do **COGERF**.

 No caso de aprovação pelo COGERF, o Proponente providenciará a inclusão dos dados e a protocolização do pleito no Transferegov.br. No caso de reprovação, o Proponente arquivará o processo.

### **Recursos**:

- 1. Minuta de Deliberação do COGERF.
- 2. Parecer Técnico da CECOC/COCAP/SEPLAG.
- 3. SUITE.

Saída: Deliberação do COGERF.

#### Atividade 8 - Apresentar Proposta e Plano de Trabalho no Transferegov.br

Quem Executa: Equipe Técnica do Órgão/Entidade.

# Como fazer:

- Com a(s) manifestação(ões) favorável(eis), o Proponente providencia da Proposta e do Plano de Trabalho no Transferegov.br realizando os seguintes procedimentos:
  - a) acessar o *site* do **Transferegov.br**, pelo <u>Link nº 03</u> do **ANEXO I LISTA DE LINKS** deste Detalhamento.
  - b) clicar no ícone "Transferegov.br" e acessar o Módulo "Transferências Discricionárias e Legais";
  - c) entrar com login e senha de acesso restrito; e
  - d) localizar a Proposta cadastrada e clicar no botão "Enviar para análise" para submeter a Proposta e Plano de Trabalho para análise do **Concedente**.
- No caso de ajustes solicitados pelo Concedente, o Proponente altera a Proposta e Plano de Trabalho no Transferegov.br, realizando o mesmo procedimento (Atividade 3).
- 3. No caso de reprovação da Proposta e Plano de Trabalho pelo **Concedente**, o **Proponente** arquiva o processo.

#### Notas:

 Para apresentar a Proposta e o Plano de Trabalho no Transferegov.br, o Usuário do Proponente deverá estar previamente cadastrado no acesso restrito do Módulo "Transferências Discricionárias e Legais" no Transferegov.br e possuir o perfil de "Gestor de Convênio do Convenente".

Página **14** de **42** 

- Para obter o acesso ao perfil de "Gestor de Convênio do Convenente", consulte o ANEXO II
   CADASTRAMENTO DOS PERFIS DOS USUÁRIOS deste Detalhamento.
- 3. Caso a Proposta e Plano de Trabalho tenham que ser enviados pelo(a) Governador(a), a sua protocolização via **Transferegov.br** está condicionada à manifestação da **PGE**.

# Recursos:

- 1. Manual do Transferegov.br.
- 2. Proposta e Plano de Trabalho.
- Documentação complementar e/ou outras documentações exigidas pelo Programa.
- 4. Transferegov.br Módulo "Transferências Discricionárias e Legais".

Saída: Proposta e Plano de Trabalho cadastrados e protocolizados.

# Atividade 9 - Apresentar Documentação de Regularidade no Transferegov.br

Quem Executa: Equipe Técnica do Órgão/Entidade.

# Como fazer:

- A pedido do Concedente, o Proponente providencia a documentação de regularidade para atendimento das condições para a celebração do Instrumento, conforme estabelecido no Art.22 da Portaria Interministerial N° 424 de 30 de dezembro de 2016 e alterações, que são:
- 1.1 Da documentação de regularidade comprovada por meio do CAUC:
  - a) consultar extrato de adimplência pelo <u>Link nº 05</u> do ANEXO I LISTA DE LINKS deste Detalhamento, na aba "Extrato CAUC", "tipo de informação" de acordo com o número de inscrição no CNPJ do Proponente.

1.2 Da documentação de regularidade não comprovada mediante extrato do CAUC:

- a) certidão emitida pelo TJCE, TRT7 e TRF5, publicada no *site* da SEPLAG, pelo <u>Link nº 02</u>, disposto no ANEXO I - LISTA DE LINKS deste Detalhamento;

Página 15 de 42

- c) remessa da Declaração para celebrar convênio assinada, ao TCE, publicada no *site* da SEPLAG, no <u>Link nº O2</u>, disposto no ANEXO I – LISTA DE LINKS deste Detalhamento.
- Anexar a documentação de comprovação da regularidade no Transferegov.br, na aba "Requisitos para Celebração", disponibilizada na aba de detalhamento da Proposta.
- 3. O usuário com perfil "Gestor de Convênio do Convenente" adota as providências para o envio dos documentos para análise do **Concedente**.
- Caso solicitado pelo Concedente, o Proponente providencia nova documentação, anexando-a no Transferegov.br, adotando as providências para reenvio do pleito ao Concedente.
- 5. No caso de reprovação da documentação ou não atendimento das condições para celebração pelo **Concedente**, o **Proponente** arquiva o processo.

# Notas:

- 1. Observar os prazos estabelecidos pelo **Concedente** durante as análises das documentações.
- 2. Caso a documentação complementar tenha que ser enviada pelo(a) Governador(a), a sua protocolização via **Transferegov.br** está condicionada à manifestação da **PGE**.
- Para obter o acesso ao perfil de "Gestor de Convênio do Convenente", consulte o ANEXO II
  CADASTRAMENTO DOS PERFIS DOS USUÁRIOS deste Detalhamento.

### Recursos:

- 1. CAUC.
- 2. Certidões e Declarações de regularidade, publicadas no *site* da SEPLAG.
- 3. Documentação complementar exigida pelo Programa.
- 4. Transferegov.br Módulo "Transferências Discricionárias e Legais".

Saída: Documentação de regularidade inserida no Transferegov.br.

# Atividade 10 - Providenciar Formalização do Instrumento no Transferegov.br

# Quem Executa: Equipe Técnica do Órgão/Entidade.

# Como fazer:

 Após o recebimento da notificação de disponibilidade do Instrumento pelo Transferegov.br, a Equipe Técnica do Órgão/Entidade adota as providências para a assinatura pelo Responsável pelo Convenente na forma (assinatura manual ou digital) e na data determinada pelo **Concedente**, conforme o seguinte:

- a) realizar a análise técnica e jurídica do Instrumento; e
- b) assinar Instrumento, conforme orientações do Concedente.

#### Notas:

- Por ocasião da análise técnica e jurídica do contrato, observar o disposto na Portaria Interministerial N° 424, de 30 de dezembro de 2016 e alterações, no que tange a formalização do Instrumento.
- 2. A notificação de disponibilidade do Instrumento para a assinatura será recebida por e-mail ou poderá ser visualizada no **Transferegov.br**.
- 3. A eficácia do Instrumento fica condicionada à publicação do respectivo extrato no **DOU**, que será providenciada pelo **Concedente**, no prazo de até 20 (vinte) dias a contar da data de assinatura.

# Recursos:

- 1. E-mail de notificação do Concedente.
- 2. Minuta do Instrumento disponibilizada pelo Concedente.
- 3. Transferegov.br Módulo "Transferências Discricionárias e Legais".
- 4. Portaria Interministerial Nº 424, de 30 de dezembro de 2016 e alterações.
- 5. DOU.

Saída: Instrumento assinado e Extrato publicado no DOU.

# Atividade 11 - Providenciar Cumprimento da(s) Cláusula(s) Suspensiva(s)

Quem Executa: Equipe Técnica do Órgão/Entidade.

# Como fazer:

- Quando o Concedente imputar eventual(is) cláusula(s) suspensiva(s) a ser(em) apresentada(s) após a formalização do Instrumento pactuado, o Convenente providencia o seu cumprimento no prazo neste estabelecido.
- 2. Anexar a documentação de cumprimento da(s) cláusula(s) no Transferegov.br.
- Caso solicitado pelo Concedente, o Convenente providencia nova documentação, anexando-a no Transferegov.br, adotando as providências para reenvio ao Concedente.

- A Cláusula Suspensiva está relacionada à natureza do objeto do Instrumento, podendo ser: Projeto Básico; Termo de Referência; Regularização Fundiária; Licença ambiental prévia ou outros documentos.
- Acompanhar a publicação das Portarias Interministeriais do Ministério da Gestão e da Inovação em Serviços Públicos (MGI) e da Controladoria Geral da União (CGU), referentes à prorrogação excepcional dos prazos para atendimento da(s) cláusula(s) suspensiva(s) no *site* do Transferegov.br, pelo Link nº 03 do ANEXO I – LISTA DE LINKS deste Detalhamento.
- 3. Caso a documentação não seja apresentada ou não seja aprovada pelo **Concedente** no prazo estabelecido, resultará na rescisão do Instrumento.
- 4. O atesto pelo **Concedente** do cumprimento de cláusula(s) suspensiva(s) posterior(es) à formalização do Instrumento, assegura a sua eficácia.

# **Recursos**:

- 1. Instrumento formalizado.
- 2. Portaria Interministerial MGI/CGU que trate dos novos prazos.
- 3. Transferegov.br Módulo "Transferências Discricionárias e Legais".

# Saídas:

- 1. Atesto do cumprimento da(s) cláusula(s) suspensiva(s); ou
- 2. Instrumento rescindido/extinto.

# 3. SUBPROCESSO EXECUÇÃO DO INSTRUMENTO

# Atividade 12 - Cadastrar Instrumento de Receita no SACC

Quem Executa: Equipe Técnica do Órgão/Entidade.

- 1. Cadastrar o Instrumento apto para execução no SACC seguindo os seguintes passos:
  - a) acessar o *site* da SEPLAG, pelo <u>Link nº 02</u> do ANEXO I LISTA DE LINKS deste Detalhamento;
  - b) clicar na aba "SERVIÇOS" e, em seguida, em "Acesso a Sistemas";
  - c) na tela de acesso a Sistemas, acessar o sistema "GUARDIÃO" com *login* e senha de acesso;

- d) na tela do sistema "GUARDIÃO" clicar em "SACC";
- e) na aba "Receitas", clicar em "Convênios de Receita";
- f) na tela de "Convênios de Receita", clicar em "Novo"; e
- g) preencher as abas de cadastramento, conforme solicitação no Sistema, fazendo o upload da cópia digital do Instrumento formalizado e da publicação do Extrato no DOU.

### Notas:

- 1. É condicionante para o cadastramento que o Usuário do **Proponente** possua cadastro no sistema **GUARDIÃO** e acesso ao **SACC**, no perfil de "Gerente".
- Existem vídeos de cadastramento de Contratos de despesa, semelhantes ao cadastramento de Instrumentos de receita, disponibilizados no Canal do *"YouTube"* CGE, nos <u>Links nº 06 e nº 07</u>, dispostos no ANEXO I LISTA DE LINKS deste Detalhamento.
- 3. Após o cadastramento, a **CGE** analisará os dados e tornará o cadastro apto para vinculação a outros sistemas corporativos necessários à sua execução.

# Recursos:

- 1. Instrumento de receita formalizado com os seus anexos.
- 2. Publicação do Instrumento no DOU.
- 3. SACC.

Saída: Instrumento Cadastrado e Apto para Execução no SACC.

# Atividade 13 – Providenciar ou Ajustar MAPP

Quem Executa: Equipe Técnica do Órgão/Entidade.

# Como fazer:

- Cadastrar proposta ou solicitação de alteração de MAPP para inclusão de fonte de financiamento decorrente do Instrumento formalizado (Convênio de Receita), preenchendo os dados conforme atributos do Sistema.
- 2. Submeter para apreciação do(a) Governador(a), conforme previsto no Manual para a Operação do SIAP.

- 1. Os recursos provenientes da formalização de um novo Instrumento podem ser adicionados à programação de um MAPP existente.
- 2. Os procedimentos relacionados ao MAPP podem ser consultados no Manual disponível no site da SEPLAG, pelo Link nº 08 do ANEXO I LISTA DE LINKS deste Detalhamento.
- 3. A proposta de Programação do **MAPP** deve espelhar o cronograma de desembolso previsto no Plano de Trabalho do Instrumento formalizado.

## **Recursos**:

- 1. Instrumento Cadastrado e Apto para Execução no SACC.
- 2. Manual para Operação do SIAP.
- 3. MAPP.

Saída: Projeto MAPP aprovado ou alterado pelo(a) Governador(a).

# Atividade 14 - Solicitar Limite Financeiro ao COGERF

Quem Executa: Equipe Técnica do Órgão/Entidade.

# Como fazer:

- 1. Cadastrar a solicitação no Módulo SPG/Limite COGERF.
- Elaborar no SUITE, ofício para a Secretaria Executiva do COGERF, solicitando limite financeiro para o(s) Projeto(s) MAPP.
- 3. Anexar cópia do Instrumento formalizado, com o cronograma de desembolso previsto no Plano de Trabalho.
- 4. Assinar ofício (Gestor máximo do Órgão/Entidade).
- 5. Tramitar processo para Secretaria Executiva do COGERF, NO MÍNIMO, 3 DIAS ÚTEIS antes da reunião do COGERF.

### Notas:

- A(s) solicitação(ões) de limite(s) financeiro(s) para Projeto(s) deverá(ão) observar a respectiva programação aprovada no MAPP – Art.7°. da Resolução do COGERF N° 14/2016.
- 2. Na aprovação do(s) limite(s) para Projeto(s) MAPP, o COGERF poderá ajustar o cronograma de desembolso à disponibilidade dos recursos das fontes citadas no artigo 5°, bem como decidirá sobre a deliberação de forma integral ou parcial da referida solicitação (Parágrafo único do Art. 82 da Resolução do COGERF Nº 14/2016).

### **Recursos**:

- 1. Instrumento formalizado com o cronograma de desembolso previsto no Plano de Trabalho.
- 2. Resolução do COGERF Nº 14/2016.
- 3. Módulo SPG/Limite COGERF.
- 4. SUITE.

Saída: Deliberação do limite financeiro.

# Atividade 15 - Comprovar o Aporte da Contrapartida à SEFAZ

## Quem Executa: Equipe Técnica do Órgão/Entidade.

- 1. Providenciar o Aporte da Contrapartida, com a adoção dos seguintes procedimentos:
  - a) elaborar, no SUITE, ofício para a SEFAZ, solicitando o aporte da contrapartida, com as informações necessárias ao aporte na conta específica do Instrumento, anexando a seguinte documentação:
    - cópia da Deliberação do limite financeiro autorizado pelo COGERF e Anexo I;
    - Anexo Único da Instrução Normativa 02/2010;
    - cópia do Instrumento formalizado eficaz, vigente e apto no SACC;
    - cópia do Plano de Trabalho com cronograma de desembolso atualizado; e
    - quadro de resumo financeiro;
  - b) assinar ofício (Gestor máximo do Órgão/Entidade);
  - c) tramitar processo para a SEFAZ; e
  - d) aguardar SEFAZ depositar o valor da contrapartida na conta específica do Instrumento.
- Após o depósito do valor da contrapartida na conta específica do Instrumento, registrar o ingresso do recurso no Transferegov.br, seguindo os seguintes passos:
  - a) acessar o site do **Transferegov.br**, pelo <u>Link nº 03</u> do **ANEXO I LISTA DE** LINKS deste Detalhamento;
  - b) clicar no ícone "Transferegov.br" e acessar o Módulo "Transferências Discricionárias e Legais";
  - c) entrar com *login* e senha de acesso restrito;
  - d) clicar na aba "Execução", e na opção "Registro Ingresso de Recurso", no campo "Número do Convênio" informar o Número do Convênio e clicar no botão "Consultar";
  - e) selecionar a opção "Ingresso de Contrapartida";
  - f) clicar em "Inserir" e preencher os campos solicitados;

- g) selecionar a(s) meta(s) que serão atendidas com o recurso da contrapartida; e
- h) clicar em "Salvar".

#### Notas:

- Para realizar o registro de ingresso do recurso, o Usuário do Convenente deverá estar previamente cadastrado no Transferegov.br, e possuir o perfil de "Gestor Financeiro do Convenente";
- Para obter o acesso ao perfil de "Gestor Financeiro do Convenente", consulte o ANEXO II CADASTRAMENTO DOS PERFIS DOS USUÁRIOS deste Detalhamento.

#### Recursos:

- 1. Documentação exigida pela SEFAZ para realizar o aporte da contrapartida.
- 2. SUITE.
- 3. SIAFI-CE.
- 4. Transferegov.br Módulo "Transferências Discricionárias e Legais".

### Saídas:

- 1. Repasse financeiro da Contrapartida na conta específica do Instrumento.
- 2. Registro do ingresso do recurso no Transferegov.br.

### Atividade 16 - Providenciar Regularidade Licitatória

Quem Executa: Equipe Técnica do Órgão/Entidade.

- De acordo com o Plano de Aplicação Detalhado do Plano de Trabalho, anexo do Instrumento firmado, adotar, no que lhe compete, as providências pertinentes às fases interna e externa do processo licitatório, conforme definidos pelas legislações federais e estaduais.
- Homologar o resultado do procedimento licitatório e adjudicar o objeto licitado ao vencedor do procedimento licitatório.
- 3. Formalizar o Contrato, e quando for o caso, o termo Aditivo.
- Providenciar a publicação do Extrato do Contrato e, se for o caso, de Aditivo(s) assinado(s) no DOE.
- 5. Cadastrar o Contrato, e se for o caso o(s) Aditivo(s) no SACC (Contrato de Despesa), providenciando a sua vinculação ao Módulo SPG/SIAP, para a

realização dos registros referentes à execução do Instrumento nos sistemas corporativos do Estado e a devida contabilização.

- 6. Inserir o(s) processo(s) de compra e do(s) respectivo(s) contrato(s) e, se for o caso, de Aditivo(s), no **Transferegov.br**, seguindo os seguintes passos:
  - a) acessar o *site* do **Transferegov.br**, pelo <u>Link n° O3</u> do **ANEXO I LISTA DE** LINKS deste Detalhamento;
  - b) clicar no ícone "Transferegov.br" e acessar o Módulo "Transferências Discricionárias e Legais";
  - c) entrar com login e senha de acesso restrito; e
  - d) seguir o passo a passo de inclusão do Processo de Compra e dos dados do Contrato, e se for o caso de Aditivo, providenciando ajustes, caso solicitado pelo Concedente.

- A realização do procedimento licitatório pelo Convenente tem como requisito, dentre outros, a efetivação da Pré-Reserva no SACC (Intenção de Gasto/IG).
- 2. O Portal de Compras da **SEPLAG** engloba as compras corporativas e seus procedimentos estão previstos no <u>Fluxo do Processo de Compra Coorporativa</u>.
- O Portal de Compras da SEPLAG pode ser consultado no <u>Link nº O9</u>, disposto no ANEXO I LISTA DE LINKS deste Detalhamento.
- Para mais informações sobre o cadastramento do processo de compras, consultar o Manual disponível no Transferegov.br, pelo <u>Link nº 10</u> do ANEXO I – LISTA DE LINKS deste Detalhamento.
- 5. Para cadastrar o processo de compra(s) no Transferegov.br, o Usuário do Convenente deverá estar previamente cadastrado no acesso restrito do Módulo "Transferências Discricionárias e Legais" no Transferegov.br e possuir o perfil de "Comissão de Licitação".
- Para obter o acesso ao perfil de "Comissão de Licitação", consulte o ANEXO I-CADASTRAMENTO DOS PERFIS DOS USUÁRIOS deste Detalhamento.
- 7. Caso o Plano de Aplicação Detalhado do Plano de Trabalho constante no Instrumento firmado preveja a execução de gastos diretos pelo Convenente (nos casos previstos em Lei), estes deverão ser registrados no Transferegov.br, quando da Liquidação para o Pagamento por meio de OBTV.
- No caso de aprovação do(s) Processo(s) de Compra(s) cadastrados no Transferegov.br, o Concedente autorizará a validação da regularidade licitatória apresentada pelo Convenente.
- 9. No caso de reprovação do(s) Processo(s) de Compra(s) cadastrado(s) o Concedente poderá solicitar ajustes nos dados cadastrados e/ou na documentação anexada, se reprovados por motivos sanáveis, ou poderá denunciar ou rescindir/extinguir o Instrumento, se reprovados por motivos não sanáveis.
- 10. Em caso de Aditivo formalizado, os dados licitatórios no Transferegov.br serão atualizados.

# **Recursos**:

- 1. SACC.
- 2. Módulo SPG/SIAP.
- 3. Portal de Compras da SEPLAG.
- 4. Transferegov.br Módulo "Transferências Discricionárias e Legais".

# Saídas:

- 1. Contrato(s), e se for o caso Aditivo(s), cadastrado(s) no SACC e no Módulo SPG/SIAP.
- Processo(s) licitatório(s) e contrato(s), e se for o caso Aditivo(s), cadastrado(s) no Transferegov.br.

# Atividade 17 - Emitir Ordem de Serviço/Fornecimento

Quem Executa: Equipe Técnica do Órgão/Entidade (Gestor do Convênio).

# Como fazer:

- Providenciar ordem de serviço/fornecimento autorizando a Contratada a prestar o serviço ou fornecer o bem, conforme Projeto Básico e/ou Termo de Referência e especificações técnicas previstas no Contrato, informando:
  - a) prazo de execução conforme cláusula contratual;
  - b) valor global do bem ou serviço prestados; e
  - c) datar e assinar o documento pelos representantes legais do **Contratante** e da **Contratada**.
- 2. Anexar ordem de serviço/fornecimento no Transferegov.br.

### Notas:

- Na ordem de serviço/fornecimento emitida manualmente, deverá constar, o número do Contrato, o nome do Contratante, nome da Contratada, endereço e CNPJ, bem como a Cidade e Estado de localização da Contratada.
- O <u>Fluxo do Processo de Compra Coorporativa</u>/Emissão da Ordem de Compra/Serviço, pode ser consultado no do Portal de Compras disponível no *site* SEPLAG, no <u>Link nº 09</u>, disposto no ANEXO I – LISTA DE LINKS deste Detalhamento.
- Dependendo do(s) item(ns) a serem fornecidos pela Contratada, pode ser que junto com a Ordem de Serviço/Fornecimento, o Convenente tenha que providenciar o Empenho da despesa no SIAFI-CE.
- 4. Deverão ser observadas os ajustes com a Contratada e as diretrizes financeiras do COGERF.

# Recursos:

1. Transferegov.br - Módulo "Transferências Discricionárias e Legais".

# 2. SIAFI-CE.

# Saídas:

- 1. Ordem serviço/fornecimento emitida no Transferegov.br;
- 2. Nota de Empenho emitida, quando for o caso.

# Atividade 18 - Providenciar Execução do Gasto Via OBTV

# Quem Executa: Equipe Técnica do Órgão/Entidade

# Como fazer:

- 1. Adotar os procedimentos administrativos necessários ao Empenho, se for o caso, e à Liquidação de despesa do Instrumento.
- 2. Uma vez reconhecido o direito da **Contratada**, o **Convenente** realiza os procedimentos para o Pagamento, conforme a seguir:
  - a) Pagamento via OBTV:
  - O Convenente adota a rotina para o registro da Liquidação e a realização do Pagamento no Transferegov.br; e
  - Em paralelo, providencia o registro escritural do(s) pagamento(s) no Módulo SPG/SIAP e no SIAFI-CE.

# b) Pagamento Direto:

- O Convenente adota a rotina para a realização do Pagamento no Módulo
  SPG/SIAP e no SIAFI-CE e no Transferegov.br; e
- Após a efetivação do Pagamento, providencia o registro da Liquidação e do Pagamento no Transferegov.br.

- A Contratante, por meio de processo administrativo, apresenta ao Convenente a solicitação de pagamento, que poderá ser acompanhada de medição no caso serviços e obras.
- 2. Os procedimentos de registro da liquidação podem ser consultados no Manual disponível no **Transferegov.br**, pelo <u>Link nº 10</u> do **ANEXO I LISTA DE LINKS** deste Detalhamento.
- Para cadastrar a documentação de liquidação, o Usuário do Convenente deverá estar previamente cadastrado no acesso restrito do Módulo "Transferências Discricionárias e Legais" no Transferegov.br e possuir o perfil de "Gestor Financeiro do Convenente".

- 4. Para cadastrar o credor da transferência voluntária, o Usuário do **Convenente** deverá estar previamente cadastrado no acesso restrito do Módulo "Transferências Discricionárias e Legais" no **Transferegov.br** e possuir o perfil de "Operador Financeiro do Convenente".
- 5. Para obter o acesso aos perfis citados, consulte o **ANEXO I- CADASTRAMENTO DOS PERFIS DOS USUÁRIOS** deste Detalhamento.
- Os procedimentos para a realização do pagamento por OBTV e cadastramento do Usuário ao perfil de "Ordenador de Despesa do Convenente", podem ser consultados no Manual do Transferegov.br, através do <u>Link n°11</u> do ANEXO I – LISTA DE LINKS deste Detalhamento.
- 7. A autorização final do pagamento pelo **Convenente** ao fornecedor/credor deverá ser realizada pelo Usuário com perfil de "Ordenador de Despesa do Convenente".
- 8. O cancelamento da movimentação financeira deverá ser efetuado no mesmo dia que foi autorizado o pagamento com OBTV pelo ordenador de despesa do Convenente, ou seja, antes da movimentação financeira ser enviada à instituição bancária SIAFI, obedecendo o horário de funcionamento desse sistema (Horário padrão de 07:30 às 23:00 horas) nos dias úteis.
- 9. Em relação ao Empenho, caso não tenha sido gerado na época da Ordem de Serviço/Fornecimento, será emitido conforme normas, procedimentos e sistemas de execução aplicáveis ao(s) item(ns) a ser(em) pago(s).
- 10. Em relação à Liquidação, o Usuário com perfil Gestor de Convênio do Convenente, com base nos relatórios de acompanhamento da execução físico-financeira do contrato, providencia o adequado recebimento dos itens ou atesto dos serviços indicados pela Contratante, verificando o direito líquido e certo da Contratada em receber o seu pagamento.
- O Gestor de Convênio do Convenente deve adotar as medidas necessárias ao acompanhamento, da execução do objeto, bem como da vigência e da fiscalização do(s) contrato(s) referentes ao Instrumento.
- 12. O Acompanhamento consiste na verificação de:
  - a) comprovação da boa e regular aplicação dos recursos, na forma da legislação aplicável;
  - b) compatibilidade entre a execução do objeto, o que foi estabelecido no plano de trabalho, e os desembolsos e pagamentos, conforme os cronogramas apresentados;
  - c) regularidade das informações registradas pelo Convenente no SICONV; e
  - d) cumprimento das metas do Plano de Trabalho nas condições estabelecidas.

### **Recursos**:

- 1. Transferegov.br Módulo "Transferências Discricionárias e Legais".
- 2. SIAFI-CE.
- 3. Módulo SPG/SIAP.

Saída: OBTV efetuada.

# 4. PRESTAÇÃO DE CONTAS

#### Atividade 19 - Apurar Saldos Remanescentes

#### Quem Executa: Equipe Técnica do Órgão/Entidade

### Como fazer:

- Acessar o *site* da Transferegov.br, pelo <u>Link nº 03</u> do ANEXO I LISTA DE LINKS deste Detalhamento.
- 2. Clicar no ícone "Transferegov.br" e acessar o Módulo "Transferências Discricionárias e Legais" e seguir os seguintes passos:
  - a) entrar com login e senha de acesso restrito;
  - b) clicar no menu "Prestação de Contas" e, em seguida, "Prestar Contas";
  - c) no campo "Número do Convênio" informar o número do Convênio e clicar no botão "Consultar";
  - d) na aba "Resgate Total Aplic.", solicitar o Resgate do Saldo de Aplicação, clicando em "Solicitar Resgate Saldo Aplicação" e, em seguida, em "Enviar Solicitação" e aguardar a efetivação do Resgate do Saldo de Aplicação;
  - e) após efetivado, constará na aba "Resgate Total Aplic." a situação de "Resgatado", bem como a data do resgate e o valor total resgatado;
  - f) verificar, na aba "Saldo Remanescente OBTV", as informações acerca da devolução dos recursos. Os valores constarão nos campos dos quadros de "Devolução para Conta Única do Tesouro", "Devolução para o Convenente" e "Devolução de Rendimentos" serão apresentados por fonte de recursos (inclusive de rendimento) e calculados pelo sistema com base no percentual de contrapartida financeira; e
  - g) analisar os valores constantes no sistema e conferir se estão corretos, conforme normativos pertinentes.

- Para realizar o resgate do saldo da aplicação, as abas de "Realização dos Objetivos", no campo "Benefícios Alcançados" e "Termo de Compromisso", no campo "Li e Concordo com o Termo de Compromisso", são de preenchimento obrigatório.
- 2. Para a realização desta atividade, o resgate do saldo da aplicação junto à instituição bancária deverá ter sido efetuado e atualizado no **Transferegov.br**.
- 3. O somatório dos valores das fontes de recursos e rendimentos deve ser equivalente ao valor total do saldo remanescente informado pela instituição bancária.

- 4. Observar os prazos estabelecidos pelo **Concedente** para devolução dos saldos remanescentes, conforme a forma de encerramento prevista legislação vigente.
- Os procedimentos para a realização da prestação de contas podem ser consultados no Manual disponível no Transferegov.br, pelo <u>Link nº 12</u> do ANEXO I – LISTA DE LINKS deste Detalhamento.
- 6. Para a execução das ações de apuração dos saldos remanescentes no Transferegov.br, o Usuário do Convenente deverá estar previamente cadastrado no acesso restrito do Módulo "Transferências Discricionárias e Legais" e possuir o perfil de "Gestor de Convênio do Convenente".
- Para obter o acesso ao perfil "Gestor de Convênio do Convenente", consulte o ANEXO II CADASTRAMENTO DOS PERFIS DOS USUÁRIOS, deste Detalhamento.

Recurso: Transferegov.br - Módulo "Transferências Discricionárias e Legais".

Saída: Saldos remanescentes apurados, quando for o caso.

# Atividade 20 - Validar Valores de Saldos Remanescentes

Quem Executa: Equipe Técnica do Órgão/Entidade

# Como fazer:

- Preencher Planilha de saldos remanescentes a serem devolvidos, para fins de validação e ciência dos valores junto à SEFAZ.
- 2. Abrir processo administrativo no SUITE.
- Encaminhar, via SUITE, planilha para validação pela SEFAZ, juntamente com tela do Transferegov.br contendo os valores calculados automaticamente pelo sistema, para fins de comparação.

#### Notas:

- 1. Recomenda-se que o encaminhamento da planilha em questão se dê por meio de processo administrativo no **SUITE**.
- A planilha mencionada é um instrumental padronizado e estará disponibilizada no site da SEPLAG.
- A SEFAZ definirá se o Convenente poderá utilizar os cálculos do sistema ou inserir, manualmente, os dados calculados por esta, em manifestação constante nos autos do processo.

#### Recursos:

- 1. Transferegov.br Módulo "Transferências Discricionárias e Legais".
- 2. Modelo de Planilha de saldos remanescentes a serem devolvidos.

# 3. SUITE.

# Saídas:

- 1. Planilha de saldos remanescentes validada pela SEFAZ.
- 2. Processo Administrativo no SUITE.

# Atividade 21 - Obter Autorizações para Devolução do Saldo de Contrapartida

# Quem Executa: Equipe Técnica do Órgão/Entidade

# Como fazer:

 Seguir procedimentos administrativos para a autorização pelo COGERF das devoluções de saldos de contrapartida para o Tesouro Estadual, conforme definições nos normativos pertinentes.

#### Notas:

- Os procedimentos administrativos para a autorização das devoluções de saldos de contrapartida deverão ser consultados junto à SEFAZ e seguirão os trâmites definidos nos normativos vigentes.
- 2. O processo administrativo será arquivado pelo **Convenente**.

# Recursos:

- 1. SUITE.
- 2. Normativos vigentes.

# Saídas:

- 1. Autorização do COGERF para a devolução do saldo de contrapartida.
- 2. Processo Administrativo no SUITE.

# Atividade 22 - Devolver Saldo de Contrapartida

# Quem Executa: Equipe Técnica do Órgão/Entidade

- 1. Caso haja saldos remanescentes de contrapartida a devolver à União:
- 1.1 Verificar instrução da SEFAZ acerca do cálculo dos saldos remanescentes cálculo automático pelo sistema ou preenchimento manual dos valores calculados pelo Convenente.

- 1.2 Acessar o *site* da **Transferegov.br**, pelo <u>Link nº O3</u> do **ANEXO I LISTA DE LINKS** deste Detalhamento e seguir os seguintes passos:
  - a) clicar no ícone "Transferegov.br" e acessar o Módulo "Transferências Discricionárias e Legais";
  - b) entrar com *login* e senha de acesso restrito;
  - c) clicar no menu "Prestação de Contas" e, em seguida, "Prestar Contas";
  - d) no campo "Número do Convênio" informar o número do Convênio e clicar no botão "Consultar";
  - e) na aba "Saldo Remanescente OBTV", o Convenente, conforme anteriormente indicado, deve optar pelo cálculo automático ou inserir os dados validados pela SEFAZ e inserir os dados os campos dos "Dados Bancários do Convenente", contendo os campos de "Banco", "Agência" e "Conta Corrente";
  - f) confirmar a devolução dos recursos, após exibição da mensagem de confirmação, clicando no botão "OK";
  - g) se houver saldo de repasse a devolver à União, desenvolver as ações da
    Atividade 23 e, em caso de conclusão, clicar em "Concluir Devolução"; e
  - h) adotar as medidas necessárias ao registro escritural da devolução nos sistemas corporativos do Estado.
- 2. Caso não haja saldos remanescentes de contrapartida a devolver à União:

2.1 Não existe Atividade a ser realizada.

- Essa atividade poderá ocorrer de forma paralela à Atividade 23. Nesse caso, esta Atividade somente poderá ser concluída após o término das ações indicadas para a Atividade 23. Ambas são realizadas na mesma aba do Sistema.
- A conta de devolução de eventuais saldos remanescentes de contrapartida será a Conta do Tesouro Estadual, indicada pela SEFAZ, a qual deverá estar cadastrada no SIAFI, conforme pode ser verificado na aba "Consulta Domicílio Bancário Credor", no menu "Execução".
- Caso o domicílio bancário desejado não esteja cadastrado no Transferegov.br, o Usuário deverá incluí-lo na aba "Cadastrar Credor da Transferência Voluntária" do menu "Execução";
- Caso o Usuário não tenha certeza de todos os dados inseridos, o mesmo poderá clicar no botão "Salvar Rascunho" e posteriormente realizar a conclusão da devolução do saldo remanescente.
- Os procedimentos para a realização da devolução do saldo de contrapartida podem ser consultados no Manual disponível no Transferegov.br, pelo <u>Link nº 12</u> do ANEXO I – LISTA DE LINKS deste Detalhamento.

- 6. É facultado ao Convenente o preenchimento manual dos valores de devolução de saldo remanescente à União e ao Estado, uma vez identificada divergência no cálculo realizado pelo sistema durante as Atividades 19 e 20. Para mais detalhes acerca dos procedimentos para a devolução por meio de preenchimento manual, consultar a guia de mais informações do Sistema, clicando no ponto de interrogação azul, no final da aba de "Saldo Remanescente OBTV".
- 7. Para que o Usuário Convenente possa executar as ações de devolução de saldo remanescente de contrapartida no Transferegov.br, é necessário que o Usuário do Convenente esteja previamente cadastrado no acesso restrito do Módulo "Transferências Discricionárias e Legais" e possuir o perfil de "Gestor de Convênio do Convenente".
- 8. Para obter o acesso ao perfil de "Gestor de Convênio do Convenente", consulte o ANEXO I-CADASTRAMENTO DOS PERFIS DOS USUÁRIOS deste Detalhamento.

# Recursos:

- 1. Transferegov.br Módulo "Transferências Discricionárias e Legais".
- 2. Sistemas corporativos do Estado.

# Saídas:

- 1. Saldo remanescente de contrapartida devolvido.
- 2. Registros escriturais nos sistemas corporativos do Estado realizados.

## Atividade 23 - Devolver Saldo de Repasse

# Quem Executa: Equipe Técnica do Órgão/Entidade

- 1. Caso haja saldos remanescentes de repasse a devolver à União:
- 1.1 Verificar instrução da SEFAZ acerca do cálculo dos Saldos Remanescentes cálculo automático pelo sistema ou preenchimento manual dos valores calculados pelo Convenente, a constar em resposta, exarada pela SEFAZ, ao processo administrativo aludido na atividade 20.
- 1.2 Acessar o *site* da **Transferegov.br**, pelo <u>Link nº 03</u> do **ANEXO I LISTA DE LINKS** deste Detalhamento e seguir os seguintes passos:
  - a) clicar no ícone "Transferegov.br" e acessar o Módulo "Transferências Discricionárias e Legais";
  - b) entrar com *login* e senha de acesso restrito;
  - c) clicar no menu "Prestação de Contas" e, em seguida, "Prestar Contas";

- d) no campo "Número do Convênio" informar o número do Convênio e clicar no botão "Consultar";
- e) na aba "Saldo Remanescente OBTV", o Convenente, conforme indicado, deve optar pelo cálculo automático ou pelo preenchimento manual, no qual inserirá os dados validados pela Sefaz e preencher os campos "Texto de Observação da Devolução" e "Documentos Digitalizados";
- f) se houver saldos remanescentes de contrapartida a devolver à União, desenvolver as ações da Atividade 22 e, em caso de conclusão, clicar em "Concluir Devolução";
- g) confirmar a devolução dos recursos, após exibição da mensagem de confirmação, clicando no botão "OK"; e
- h) adotar as medidas necessárias ao registro escritural da devolução nos sistemas corporativos do Estado.
- 2. Caso não haja saldos remanescentes de repasse a devolver à União:
  - a) não existe Atividade a ser realizada.

- Essa atividade poderá ocorrer de forma paralela à Atividade 22. Nesse caso, esta Atividade somente poderá ser concluída após o término das ações indicadas para a Atividade 22. Ambas são realizadas na mesma aba do Sistema.
- Para realizar a edição dos campos complementares da aba "Saldo Remanescente OBTV", a apuração do saldo e o resgate de aplicações junto à instituição bancária, deverão ter sido anteriormente efetuados.
- Caso o Usuário não tenha certeza de todos os dados inseridos, o mesmo poderá clicar no botão "Salvar Rascunho" e posteriormente realizar a conclusão da devolução do saldo remanescente.
- 4. É facultado ao Convenente o preenchimento manual dos valores de devolução de saldos remanescentes à União e ao Estado, uma vez identificada divergência no cálculo realizado pelo sistema durante as Atividades 19 e 20. Para mais detalhes acerca dos procedimentos para a devolução por meio de preenchimento manual, consulte a guia de mais informações, clicando no ponto de interrogação azul, no final da aba de "Saldo Remanescente OBTV".
- Após procedimentos acima descritos, o sistema atualizará o campo "Situação Atual do Registro de Devolução", na aba "Saldo Remanescente - OBTV", para "Movimentação Financeira Incluída".
- Os procedimentos para a realização da devolução do saldo de repasse podem ser consultados no Manual disponível no Transferegov.br, pelo <u>Link nº 12</u> do ANEXO I – LISTA DE LINKS deste Detalhamento.
- 7. Para que o Usuário Convenente possa executar as ações de devolução de saldo de repasse no Transferegov.br, é necessário que o Usuário do Convenente esteja previamente cadastrado no acesso restrito do Módulo "Transferências Discricionárias e Legais" e possuir o perfil de "Gestor de Convênio do Convenente".

Para obter o acesso ao perfil de "Gestor de Convênio do Convenente", consulte o ANEXO II
 - CADASTRAMENTO DOS PERFIS DOS USUÁRIOS deste Detalhamento.

#### Recursos:

- 1. Transferegov.br Módulo "Transferências Discricionárias e Legais".
- 2. Sistemas corporativos do Estado.

# Saídas:

- 1. Saldo de repasse devolvido.
- 2. Registros escriturais nos sistemas corporativos do Estado realizados.

# Atividade 24 - Apurar o Cumprimento da Execução Física do Objeto

Quem Executa: Equipe Técnica do Órgão/Entidade

# Como fazer:

- Antes de iniciar os procedimentos de prestação de contas, o Usuário do Convenente deverá ter realizado no menu "Execução", os registros de todos os processos de aquisições, contratos ou instrumentos congêneres, documentos de liquidações, pagamentos, ingressos de recursos e geração de relatórios de execução físico-financeiro.
- Após o registro de todos os processos de Execução no Transferegov.br, o Usuário do Convenente, com perfil de "Cadastrador de Prestação de Contas", deverá seguir os seguintes passos:
  - a) acessar o *site* do **Transferegov.br**, pelo <u>Link nº 03</u> do **ANEXO I LISTA DE** LINKS deste Detalhamento;
  - b) clicar no ícone "Transferegov.br" e acessar o Módulo "Transferências Discricionárias e Legais";
  - c) entrar com login e senha de acesso restrito;
  - d) clicar no menu "Prestação de Contas" e, em seguida, "Prestar Contas";
  - e) no campo "Número do Convênio" informar o número do Convênio e clicar no botão "Consultar";
  - f) na aba "Cumprimento do Objeto", clicar em "Editar" e assinalar/marcar o Termo do Cumprimento do Objeto;
  - g) indicar a situação da Execução do Objeto, conforme a seguir:

 No caso de cumprimento integral do Objeto: apresentar o Relatório de Cumprimento do Objeto contendo os subsídios necessários para a avaliação e manifestação do gestor do **Convenente** quanto à efetiva conclusão do objeto pactuado; ou

- No caso de não cumprimento ou cumprimento parcial do Objeto, selecionar a opção indicada, preencher o texto da justificativa e incluir documentos digitalizados para comprovar atrasos e/ou metas/etapas não cumpridas, as medidas mitigadoras adotadas e outros documentos necessários à comprovação que não estejam previstos na Portaria Interministerial Nº 424, de 30 de dezembro de 2016 e alterações; e
- h) clicar em "Salvar".

#### Notas:

- Durante todo o processo de execução o Concedente realizará atividades de acompanhamento do objeto pactuado, conforme o Plano de Trabalho e a metodologia estabelecida no Instrumento, programando visitas *in loco*, realizando um levantamento dos percentuais de execução e registrará no Transferegov.br os atos de acompanhamento da execução do objeto e fiscalização do instrumento, bem como a aprovação de todos os relatórios de execução do Convenente.
- Os procedimentos para apuração e cumprimento da execução física do objeto podem ser consultados no Manual disponível no Transferegov.br, pelo <u>Link nº 12</u> do ANEXO I – LISTA DE LINKS deste Detalhamento.
- 3. Para que o Usuário Convenente possa executar as ações de apuração e cumprimento da execução física do Objeto no Transferegov.br, é necessário que o Usuário do Convenente esteja previamente cadastrado no acesso restrito do Módulo "Transferências Discricionárias e Legais" e possuir o perfil de "Cadastrador de Prestação de Contas".
- Para obter o acesso ao perfil de "Cadastrador de Prestação de Contas", consulte o ANEXO
  I- CADASTRAMENTO DOS PERFIS DOS USUÁRIOS deste Detalhamento.

### Recursos:

- 1. Transferegov.br Módulo "Transferências Discricionárias e Legais";
- 2. Portaria Interministerial Nº 424, de 30 de dezembro de 2016 e alterações.

# Saídas:

- 1. Termo de Compromisso do Cumprimento do Objeto preenchido e assinado no **Transferegov.br**;
- 2. Relatório de Cumprimento do Objeto anexado no Transferegov.br.

# Atividade 25 - Fazer Avaliação Qualitativa dos Resultados Alcançados

Quem Executa: Equipe Técnica do Órgão/Entidade

# Como fazer:

- Acessar o *site* do Transferegov.br, pelo <u>Link nº 03</u> do ANEXO I LISTA DE LINKS deste Detalhamento e seguir os seguintes passos:
  - a) clicar no ícone "Transferegov.br" e acessar o Módulo "Transferências Discricionárias e Legais";
  - b) entrar com login e senha de acesso restrito;
  - c) clicar no menu "Prestação de Contas" e, em seguida, "Prestar Contas";
  - d) no campo "Número do Convênio" informar o número do Convênio e clicar no botão "Consultar";
  - e) na aba "Realização dos Objetivos", no campo "Os objetivos propostos foram alcançados?", escolher uma das opções (Integralmente, Parcialmente, ou Não);
  - f) no campo "Benefícios alcançados", informar quais os benefícios alcançados na execução do objeto;
  - g) no campo "Dificuldades encontradas", informar quais as dificuldades encontradas na execução do objeto;
  - h) o campo "Justificativa" deverá ser preenchido, se houver; e
  - i) clicar em "Salvar".

#### Notas:

- Os procedimentos para a avaliação qualitativa dos resultados alcançados podem ser consultados no Manual disponível no Transferegov, pelo <u>Link nº 12</u> do ANEXO I – LISTA DE LINKS deste Detalhamento.
- Para fazer avaliação qualitativa dos resultados alcançados, o Usuário do Convenente deverá estar previamente cadastrado no acesso restrito do Módulo "Transferências Discricionárias e Legais" no Transferegov.br e possuir o perfil de "Cadastrador de Prestação de Contas".
- Para obter o acesso ao perfil de "Cadastrador de Prestação de Contas", consulte o ANEXO II
   CADASTRAMENTO DOS PERFIS DOS USUÁRIOS deste Detalhamento.

# **Recursos**:

- 1. Transferegov.br Módulo "Transferências Discricionárias e Legais".
- 2. Portaria Interministerial Nº 424, de 30 de dezembro de 2016 e alterações.

Saída: Avaliação qualitativa dos resultados alcançados.

# Atividade 26 - Gerar Relatórios de Execução

Quem Executa: Equipe Técnica do Órgão/Entidade

# Como fazer:

- Acessar o *site* do Transferegov.br, pelo <u>Link nº 03</u> do ANEXO I LISTA DE LINKS deste Detalhamento e seguir os seguintes passos:
  - a) Clicar no ícone "Transferegov.br" e acessar o Módulo "Transferências Discricionárias e Legais";
  - b) Entrar com login e senha de acesso restrito;
  - c) Clicar no menu "Prestação de Contas" e, em seguida, "Prestar Contas";
  - d) No campo "Número do Convênio" informar o número do Convênio e clicar no botão "Consultar"; e
  - e) Na aba "Relatórios" gerar os relatórios finais em arquivo PDF.

#### Notas:

- A Atividade de "Gerar Relatórios de Execução" pelo Convenente está vinculada ao que preceitua a Portaria Interministerial Nº 424, de 30 de dezembro de 2016 e alterações, onde os documentos relacionados ao instrumento deverão ser arquivados pelo prazo de 10 (dez) anos, contados da data em que foi apresentada a prestação de contas ou do decurso do prazo para a apresentação da prestação de contas.
- Mais informações sobre os Relatórios gerados pelo Sistema, podem ser consultadas no Manual disponível no Transferegov.br, pelo <u>Link nº 12</u> do ANEXO I – LISTA DE LINKS deste Detalhamento.

Recurso: Transferegov.br - Módulo "Transferências Discricionárias e Legais";

Saída: Relatórios de execução finais gerados em PDF.

# Atividade 27 - Submeter a Prestação de Contas Final

### Quem Executa: Equipe Técnica do Órgão/Entidade

- Após o preenchimento de todas as abas necessárias para a análise da prestação de contas pelo Concedente, o Usuário do Convenente com o perfil de "Gestor de Convênio do Convenente" ou "Gestor Financeiro do Convenente" deverá seguir os seguintes passos:
  - a) acessar o *site* do Transferegov.br, pelo <u>Link nº 03</u> do ANEXO I LISTA DE LINKS deste Detalhamento;
  - b) clicar no ícone "Transferegov.br" e acessar o Módulo "Transferências Discricionárias e Legais";
  - c) entrar com *login* e senha de acesso restrito;

- d) clicar no menu "Prestação de Contas" e, em seguida, "Prestar Contas";
- e) no campo "Número do Convênio" informar o número do Convênio e clicar no botão "Consultar";
- f) na aba "Dados", clicar em "Gerar Arquivo em PDF" no final da página;
- g) clicar no botão "Enviar para Análise".

# Nota:

 Os procedimentos para a submissão da prestação de contas podem ser consultados no Manual disponível no Transferegov.br, pelo <u>Link nº 12</u> do ANEXO I – LISTA DE LINKS deste Detalhamento.

Recurso: Transferegov.br - Módulo "Transferências Discricionárias e Legais".

Saída: Relatórios de execução finais.

# Atividade 28 - Providenciar os Ajustes Solicitados

Quem Executa: Equipe Técnica do Órgão/Entidade

# Como fazer:

- No caso de notificação gerada pelo Concedente, acessar o site do Transferegov.br, pelo Link nº O3 do ANEXO I - LISTA DE LINKS deste Detalhamento e seguir os seguintes passos:
  - a) Clicar no ícone "Transferegov.br" e acessar o Módulo "Transferências Discricionárias e Legais" Entrar com *login* e senha de acesso restrito;
  - b) Clicar no menu 'Prestação de Contas'' e, em seguida, "Prestar Contas";
  - c) No campo "Número do Convênio" informar o número do Convênio e clicar no botão "Consultar";
  - d) Em seguida, clique no número do instrumento para acessar os dados de Prestação de Contas;
  - e) Na aba "Dados", na seção "Solicitações", observe a lista com solicitações cadastradas pelo Concedente;
  - f) Siga as instruções cadastradas pela Concedente para realizar os ajustes solicitados.

# Notas:

 A Concedente poderá solicitar esclarecimentos ou justificativas em resposta à notificação de irregularidade no decurso da vigência do instrumento ou ainda na etapa de prestação de contas final. Ambos deverão ser respondidos tempestivamente em suas respectivas abas, no menu "Acomp. e Fiscalização";

- É essencial que o Usuário do Convenente observe com regularidade o Transferegov.br com vistas a acompanhar a análise da prestação de contas por parte da Concedente e responder tempestivamente as solicitações requisitadas;
- Os procedimentos de resposta aos esclarecimentos ou justificativas em resposta a notificação de irregularidade encaminhada pelo Concedente podem ser consultados no Manual disponível no Transferegov.br, pelo <u>Link nº 13</u> do ANEXO I – LISTA DE LINKS deste Detalhamento.

Recurso: Transferegov.br - Módulo "Transferências Discricionárias e Legais".

Saída: Ajustes solicitados realizados.

# ANEXO I - LISTA DE LINKS

Link nº 01 - Painel de Transferências Abertas/ Site do Transferegov.br https://clusterqap2.economia.gov.br/extensions/painel-gestao-transferencias/painelgestao-transferencias.html

Link nº O2 – *Site* da Seplag/Captação de Recursos https://www.seplag.ce.gov.br/planejamento/captacao-de-recursos/

Link n° O3 – *Site* do Transferegov.br https://www.gov.br/transferegov/pt-br

Link n° O4 – Manual do Transferegov.br/ Inclusão e Envio de Propostas <u>https://www.gov.br/plataformamaisbrasil/pt-br/manuais-e-cartilhas/arquivos-e-</u> <u>imagens/convenente\_inclusao\_envio\_propostas.pdf/view</u>

Link n° 05 – *Site* do Tesouro Nacional/ Consulta Extrato do CAUC <u>https://siconfi.tesouro.gov.br/siconfi/pages/public/sti/iframe\_sti.jsf</u>

Link n° 06 – Canal da CGE no YouTube/ Registro de Convênios Parte 1 https://www.youtube.com/watch?v=\_YpnllMnEs8

Link n° 07 – Canal da CGE no YouTube/ Registro de Convênios Parte 2 https://www.youtube.com/watch?v=XfLZ-DpHHuY

Link nº 08 - *Site* da Seplag / Manual para Operação do SIAP

https://www.google.com/url?sa=t&rct=j&q=&esrc=s&source=web&cd=&ved=2ahUKEwjmzof FtNv9AhURq5UCHbCtDjcQFnoECBYQAQ&url=https%3A%2F%2Fwww.seplag.ce.gov.br%2Fw p-content%2Fuploads%2Fsites%2F14%2F2011%2F05%2FManual-do-Siap-

Página **39** de **42** 

# 2015\_Vers%25C3%25A3o-Consolidada-e-Revisada.pdf&usg=AOvVaw1W8qC2EtA3YXPo2KYkEDnP

Link nº 09 - Portal de Compras da Seplag

https://viewer.diagrams.net/?highlight=0000ff&layers=1&nav=1&title=Diagrama%20sem% 20t%C3%ADtulo.drawio#Uhttps%3A%2F%2Fdrive.google.com%2Fuc%3Fid%3D1V45Vp3DMfj KvPBpxLasuhHWWvRI20kSW%26export%3Ddownload

Link nº 10 - Manual disponível no Transferegov.br/ Execução

https://www.gov.br/plataformamaisbrasil/pt-br/manuais-e-cartilhas/arquivos-eimagens/execucao

Link nº 11 - Manual disponível no Transferegov.br/ Convênio, Contrato de Repasse e Termo de Parceria operados por OBTV

https://www.gov.br/plataformamaisbrasil/pt-br/manuais-e-cartilhas/arquivos-eimagens/convenios-contratos-de-repasse-e-termos-de-parceria-operados-por-obtv

Link nº 12 - Manual disponível no Transferegov.br/ Prestação de Contas

https://www.gov.br/plataformamaisbrasil/pt-br/manuais-e-cartilhas/arquivos-eimagens/manual-convenente-e-concedente-prestacao-de-contas

Link nº 13 - Manual disponível no Transferegov.br/ Acompanhamento e Fiscalização

https://www.gov.br/plataformamaisbrasil/pt-br/manuais-e-cartilhas/arquivos-eimagens/manual\_convenente\_concedente\_acompanhamento\_fiscalizacao\_11062015-1.pdf/view

# Importante

Há a possibilidade de existirem alterações de alguns links, Manuais e/ou Normativos acima listados, após a publicação deste Detalhamento. Em caso de inconsistências, sugerimos pesquisar na internet a página pertinente ao(s) mesmo(s), até que uma nova versão deste Detalhamento seja publicada.

Pagina **40** de **42** 

# ANEXO II – CADASTRAMENTO DOS PERFIS DOS USUÁRIOS

- Para os Usuários não cadastrados no Transferegov.br "Módulo "Transferências Discricionárias e Legais":
  - a) É necessário que a alta gestão do Órgão/Entidade indique o Usuário que realizará
    a(s) Atividade(s) no Transferegov.br;
  - b) A indicação deverá ser formalizada via ofício no SUITE, endereçado à CECOC/COCAP/SEPLAG, com o nome do Usuário indicado, perfil solicitado e a(s) Atividade(s) deste Detalhamento que serão por ele realizadas;
  - c) Somente após a indicação à CECOC/COCAP/SEPLAG, é que poderá ser realizado o cadastro do perfil do Usuário, seguindo os seguintes passos:
    - Acessar o *site* do Transferegov.br, pelo <u>Link nº 03</u> do ANEXO I LISTA DE LINKS, clicar no ícone "Acesso livre" e, em seguida, em "Consultar Proponente";
    - Realizar a consulta por "CNPJ" ou "Nome";
    - Conferir os dados do Órgão/Entidade que está vinculado(a) e clicar em "Membros";
    - Localizar o(s) nome(s) do(s) Usuário(s) com o(s) perfil(is) de Cadastrador, com a marcação "√";
    - Verificar se o Usuário que foi identificado com a marcação "✓" está lotado no Órgão/Entidade e entrar em contato com o mesmo para receber as orientações de acesso ao perfil indicado pela alta gestão;
    - Caso o(s) Usuário(s) com a marcação "✓" não esteja(m) mais lotado(s) no Órgão/Entidade ou não possua nenhum Usuário com a marcação "✓", entrar em contato com a CECOC/COCAP/SEPLAG, pelo e-mail <u>lista.cecoc@seplag.ce.gov.br</u>.

# Importante

O perfil de Cadastrador com a marcação "✓" faz referência ao Usuário com perfil de "Cadastrador de Usuário do Ente/Entidade", perfil atribuído ao Usuário responsável pelo cadastramento de novos membros.

- Para os Usuários já cadastrados no Transfere.gov.br Módulo "Transferências Discricionárias e Legais", mas que não possuem o perfil indicado para realizar a(s) Atividade(s) deste Detalhamento:
  - a) É necessário que a alta gestão do Órgão/Entidade indique o Usuário que realizará
    a(s) Atividade(s) no Transferegov.br;
  - b) A indicação deverá ser formalizada via ofício no Suite, endereçado à CECOC/COCAP/SEPLAG, com o nome do Usuário indicado, perfil indicado e a(s) Atividade(s) deste Detalhamento que serão realizadas;
  - c) Somente após a indicação à CECOC/COCAP/SEPLAG, é que poderá ser realizada a alteração no cadastro do perfil do Usuário;
  - d) Para a realização da alteração no perfil é necessário:
    - Acessar o *site* do Transferegov.br, pelo <u>Link nº 03</u> do ANEXO I LISTA DE LINKS, clicar no ícone "Transferegov.br" e acessar o Módulo "Transferências Discricionárias e Legais";
    - Entrar com *login* e senha de acesso restrito;
    - Clicar na aba de "Cadastramento" e, em seguida, na aba "Consultar Ente/Entidade";
    - Realizar a consulta por "CNPJ" ou "Nome";
    - Conferir os dados do Órgão/Entidade que está vinculado(a) e clicar em "Membros";
    - Localizar o(s) nome(s) do(s) Usuário(s) com o(s) perfil(is) de Cadastrador, com a marcação "√";
    - Verificar se o Usuário que foi identificado com a marcação "✓" ainda está lotado no Órgão/Entidade e entrar em contato com o mesmo para receber as orientações de acesso ao perfil indicado pela alta gestão;
    - Caso o(s) Usuário(s) com a marcação "✓" não esteja(m) mais lotado(s) no Órgão/Entidade ou não possua nenhum Usuário com a marcação "✓", entrar em contato com a CECOC/COCAP/SEPLAG, pelo e-mail <u>lista.cecoc@seplag.ce.gov.br</u>.